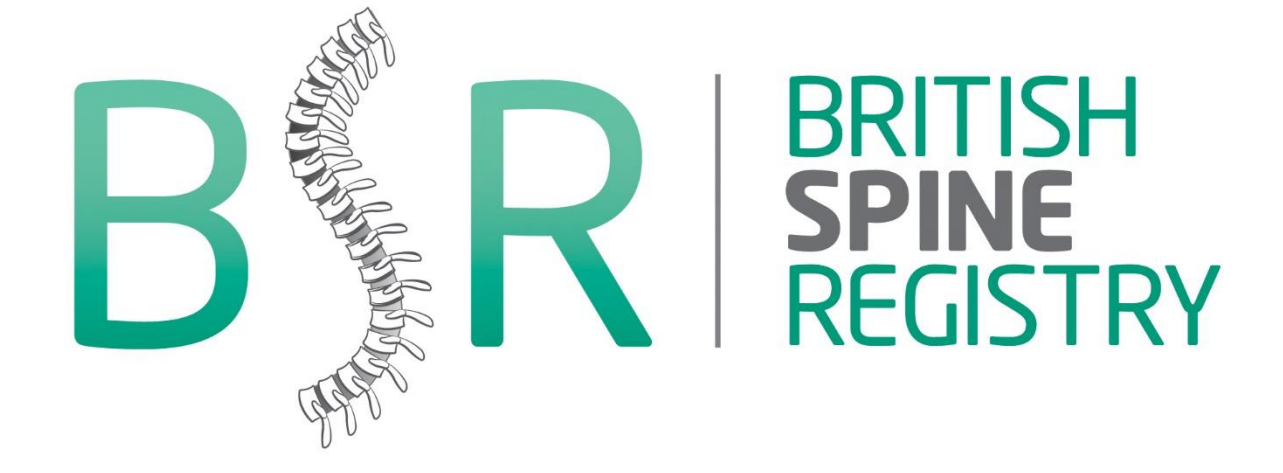

# HOW TO GET STARTED

# Help documents for the British Spine Registry

If you need help, advice or guidance, please contact customer.support@amplitudeclinical.com or 0333 014 6363

www.bsrcentre.org

# **User Dashboard**

The first screen you will see when you login is the User Dashboard:

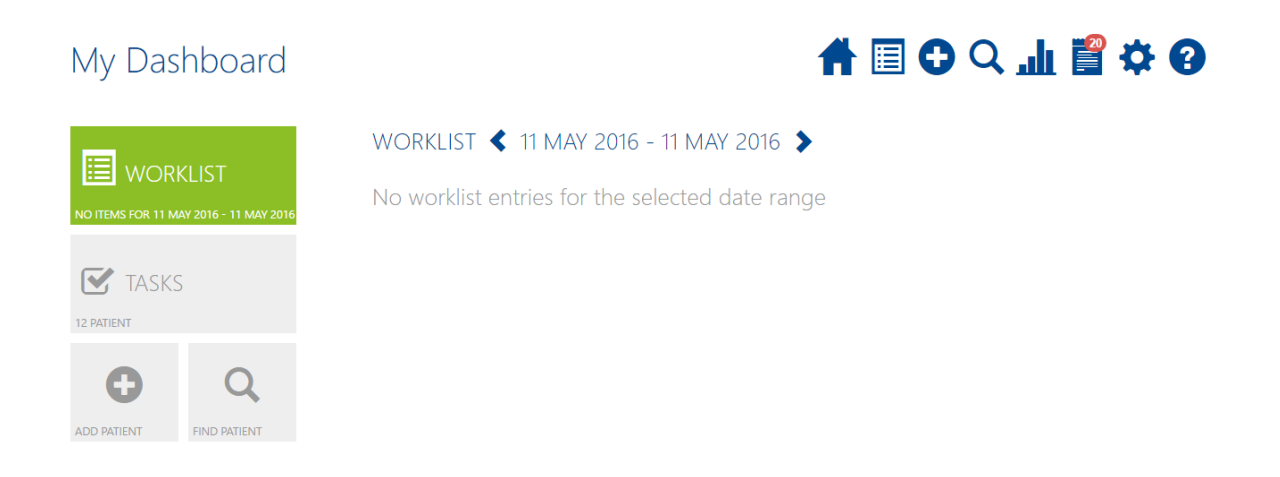

**WORKLIST** - a list of the patients either admitted, in clinic or theatre that day. The screenshot above shows that if a worklist had been created for that day it would be shown there.

- TASKS outstanding patient or clinical tasks
- ADD PATIENT click here to add a patient record
- FIND PATIENT click here to search for a patient record

You can return to the User Dashboard at any time by clicking the Home button

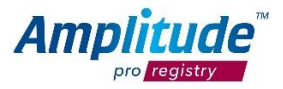

# Notifications:

The notifications icon on the top right of the main screen, pulses 6 times when any notification is unread/outstanding. By clicking on the icon, notifications and information will be displayed.

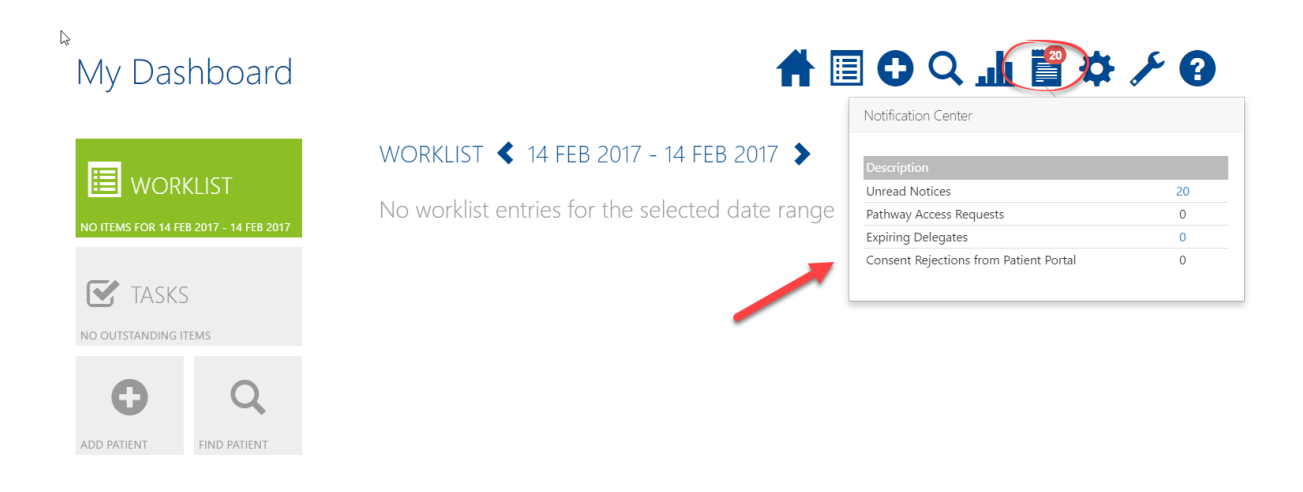

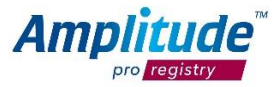

# Adding a patient

You can create a new patient by pressing the **ADD PATIENT** link button on the Dashboard:

| My Dashboard                                       |                                |                              | <b>#</b> [  | ■ C C 址 🖁 | <b>\$ 0</b> |
|----------------------------------------------------|--------------------------------|------------------------------|-------------|-----------|-------------|
| WORKLIST<br>NO ITEMS FOR 11 MAY 2016 - 11 MAY 2016 | ADD PATIENT<br>Hospital Number | National Identifier<br>NHS + |             |           |             |
| TASKS                                              | Title Foren                    | ame                          | Middle Name | Surname   |             |
| ADD PATIENT FIND PATIENT                           |                                |                              |             |           |             |

Fill in the basic relevant details and then select Add Patient

To reduce potential duplicate records the registry will automatically search to see if a patient with identical criteria already exists, if so you will be notified and will be able to add another pathway for this patient.

N.B. Please note we cannot automate the collection of outcome data without an email address.

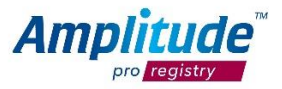

# Adding a patient to a Pathway and Worklist

When the patient record is saved, you will see a screen prompting you to add the patient onto a pathway. Select the appropriate pathway and add the patient onto a worklist, you will then be able to see the patient on the User Dashboard.

| My Dashboard                           |                                                     | 骨 🛛 🔿 🗸 🎹 🖁 🌣 🕄                       |
|----------------------------------------|-----------------------------------------------------|---------------------------------------|
| WORKLIST                               | TEST, Charlie (F, 27y) NHS: Unknown HOSP: Unknown   |                                       |
| NO ITEMS FOR 11 MAY 2016 - 11 MAY 2016 | spinal (Cervicothoracic Degenerative) Pathway (BSR) | •                                     |
| TASKS                                  | Start Date 11 May 2016                              |                                       |
|                                        | Add to Worklist                                     |                                       |
| ADD PATIENT FIND PATIENT               | Do not create a worklist entry 👻                    |                                       |
|                                        |                                                     | Add Pathway Add & Open Pathway Cancel |

Select Add Pathway to add the pathway or Add & Open Pathway to open the Pathway Dashboard.

| My Dashboard                           |                                                             | 骨 🗉 🔿 🗸 🎹 🖁 🌣 🕄                |
|----------------------------------------|-------------------------------------------------------------|--------------------------------|
| WORKLIST                               | TEST, Charlie (F, 27y) NHS: Unknown HOSP: Unknown           |                                |
| NO ITEMS FOR 11 MAY 2016 - 11 MAY 2016 | Pathway Spinal (Cervicothoracic Degenerative) Pathway (BSR) | •                              |
| TASKS<br>12 PATIENT                    | Start Date 11 May 2016                                      |                                |
| + Q                                    | Add to Worklist Do not create a worklist entry              |                                |
| ADD PATIENT FIND PATIENT               |                                                             | Add Pathway Add & Open Pathway |

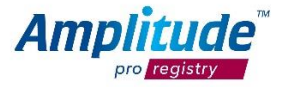

# How to find a patient

You can find a patient by pressing the **FIND PATIENT** link button on the Dashboard:

| My Dashboard                           |                 |            | A 🗏 C                     | с <b>ш 🖁 🗱</b> | • 3  |
|----------------------------------------|-----------------|------------|---------------------------|----------------|------|
|                                        | FIND PATIENT    |            |                           |                |      |
| NO ITEMS FOR 11 MAY 2016 - 11 MAY 2016 | Hospital Number | NHS Number | Date of Birth             | Name           |      |
| TASKS                                  | Pathway Type    |            | Owner<br>My Patients Only | ▼ Se           | arch |
| 12 PATIENT                             |                 |            |                           |                |      |
| ADD PATIENT FIND PATIENT               |                 |            |                           |                |      |

Fill in the basic details and then select Search

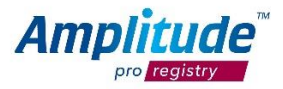

\_

# **Recording Procedures and Clinical Data**

After the patients' operation is complete the operative data needs to be input into the system. Select the patient from your worklist and this will open their Clinical Record.

Select the procedure as shown on the screenshot below and you will be able to enter operative data:

| TEST, Charlie (F<br>charlie@test.com Consent N | F, 27y) NHS: Unknown HOSP: Unknown 👘 🗐 🔂 🔍 🏦 嘗 🌣 🄇<br>Iot Recorded No Other Pathways                                                                                                   | 3 |
|------------------------------------------------|----------------------------------------------------------------------------------------------------|---|
| CLINICAL RECORD                                | SPINAL (CERVICOTHORACIC DEGENERATIVE) PATHWAY (BSR)       OUTPATIENT         Initial Assessment       Procedure       Discharge       Outcome Scores +       Other +       Future Task | - |
| CLINICAL SCORES                                | UUTCOME SCORES (3 items)                                                                                                    |   |
| PATIENT DETAIL                                 | <ul> <li>11 May 2016 EQ-5D 5L</li> <li>11 May 2016 VAS (Neck + Arm)</li> <li>27 Apr 2016 NDL</li> </ul>                                                                                |   |
| WORKLIST HIST PATIENT PORTAL                   |                                                                                                    |   |
| SENID EMAIL                                    |                                                                                                    |   |

Once the procedure form has been added and completed, the system will then load post-op scores to be sent at different time intervals.

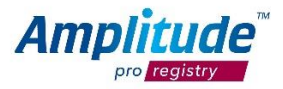

# How to setup an Operation Note default:

Select the **User Settings** button from the top right hand corner:

| My Dashboard                                      |                        | ft.                                                 | ■ O C 址 🛙         | 3  |
|---------------------------------------------------|------------------------|-----------------------------------------------------|-------------------|----|
| WORKLIST<br>1 ITEMS FOR 11 MAY 2016 - 11 MAY 2016 | WORKLIST               | 11 MAY 2016 - 11 MAY 2016 🕻                         |                   |    |
|                                                   | Patient                | Pathway                                             | Time              | СР |
| ☑ TASKS                                           | <i>i</i> TEST, Charlie | Spinal (Cervicothoracic Degenerative) Pathway (BSR) | 11 May 2016 13:00 | 13 |
| 1 CLINICIAN 15 PATIENT                            |                        |                                                     |                   |    |
| ADD PATIENT FIND PATIENT                          |                        |                                                     |                   |    |

Select the **Pathway** you would like to create a default for:

# <sup>⊾</sup> Üser Settings

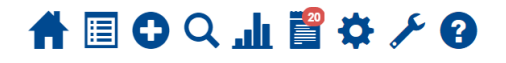

|                  |             | PATHWAY TYPES                                              |             |
|------------------|-------------|------------------------------------------------------------|-------------|
| 7 ITEMS SELECTED |             | Spinal Surgery 👻                                           |             |
|                  |             | Spinal Registry Pathways                                   |             |
|                  |             | on / I Spinal (Cervicothoracic Degenerative) Pathway (BSR) | SET DEFAULT |
| CUSTOM LISTS     | DELEGATES   | ON / Spinal (Deformity) Pathway (BSR)                      | SET DEFAULT |
| 1                | R           | on / Spinal (Infection) Pathway (BSR)                      | SET DEFAULT |
| PROFILE          | SECURITY    | ON / I Spinal (Intradural) Pathway (BSR)                   | SET DEFAULT |
| Ŧ                | C           | on / I Spinal (Lumbar Degenerative) Pathway (BSR)          | SET DEFAULT |
|                  |             | on / Z Spinal (Trauma) Pathway (BSR)                       | SET DEFAULT |
| SYSTEMISETTINGS  | NATIONALIDS | on / I Spinal (Turnour) Pathway (BSR)                      | SET DEFAULT |

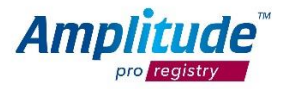

Then select the **Form** you would like to create a default for:

| User Settings                | ♠ 🗉 🗘 🗸 🏶 🚼 🛠 🗸 🕄                                   |
|------------------------------|-----------------------------------------------------|
| PATHWAY TYPES                | SPINAL (CERVICOTHORACIC DEGENERATIVE) PATHWAY (BSR) |
| 7 ITEMS SELECTED             | E Lock Level                                        |
|                              | None 🔹                                              |
|                              | Record can be viewed and updated by anybody         |
|                              | I Users to Have Read Only Access                    |
| CUSTOM LISTS DELEGATES       | Click here to search for a user to add              |
|                              | L Users to Have Full Access                         |
| PROFILE SECURITY             | Click here to search for a user to add              |
|                              | 7 Custom Forms                                      |
| <b>+ (</b> )                 | Nothing selected 🔹                                  |
| SYSTEM SETTINGS NATIONAL IDS | Torm Defaults                                       |
|                              | ON Clinical Assessment                              |
|                              | ON Procedure                                        |
|                              | ON Injection Complications                          |
|                              | ON Intra-Op Complications                           |
|                              | ON Cost of Implants and Consumables                 |
|                              | Save Cancel                                         |

### Select Add a New Default:

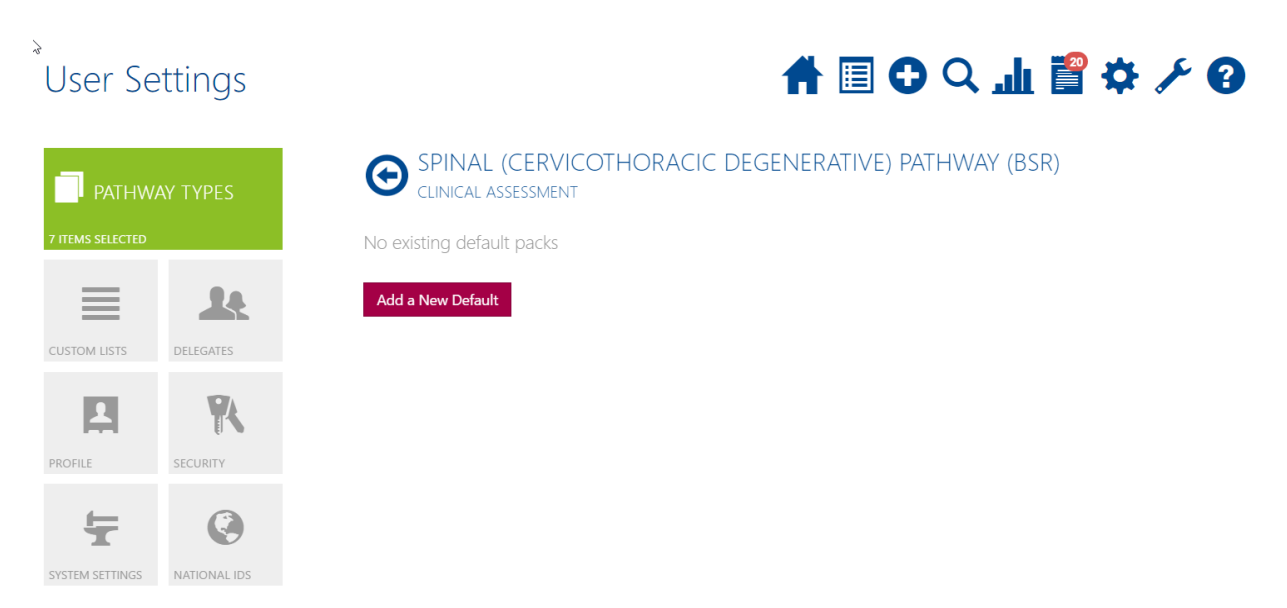

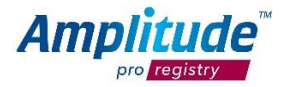

#### Name the default:

# User Settings

# 🗉 🗘 ♀ 📠 📲 🌣 🗡 🚱

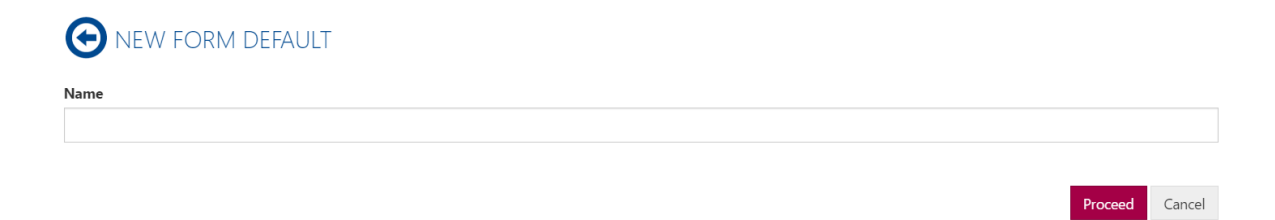

Run through the form and pre-answer options that are your set defaults for the procedure.

| Manda   | tory Data Set for C        | linical Assessment          |                               |                           |                                   |                          |  |
|---------|----------------------------|-----------------------------|-------------------------------|---------------------------|-----------------------------------|--------------------------|--|
| \$      | Mandatory Data Set<br>Only | MDS plus Additional<br>Data |                               |                           |                                   |                          |  |
| Patient | Risk Factors               |                             |                               |                           |                                   |                          |  |
| Ĩ       | None                       | Smoker                      | Diabetes                      | Obesity (BMI>35)          | Steroid use                       | Wheel chair<br>dependent |  |
|         | Baclofen Pump              | Non-Invasive<br>Ventilation | Rheumatoid Arthritis          | Ankylosing<br>Spondylitis | Other Inflammatory<br>Arthropathy | Genetic/Syndromic        |  |
|         | Osteoporosis               | OPLL                        | DISH (Forestier's<br>Disease) | Other                     |                                   |                          |  |
| Neurol  | ogical Deficit             |                             |                               |                           |                                   |                          |  |

When you have finished going through the form, select **Save**:

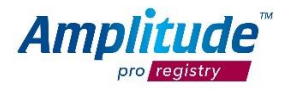

# Setting a National ID default:

NATIONAL ID

# User Settings

# ♠ 🗉 🗘 🔾 🎞 📓 🌣 ≻ 🕄

#### PATHWATTARES TITEMS SELECTED TITEMS SELECTED CUSTOM LISTS CUSTOM LISTS CUSTOM CUSTOM CUST

| ON | NHS Number | $\rightarrow$ | DEFAULT     |
|----|------------|---------------|-------------|
| ON | CHI Number |               | SET DEFAULT |
| ON | Generic    |               | SET DEFAULT |
| ON | H&C Number |               | SET DEFAULT |

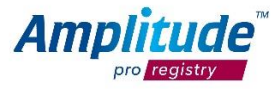

### **Reporting:**

There are two options when it comes to reporting on your data.

#### Firstly, you can write your own report, as seen below:

| Reports Dashboard | 1                                                                      | 骨 🛛 🔿 🖓 📃 🕁 🕄 |
|-------------------|------------------------------------------------------------------------|---------------|
| REPORT WRITER     | Add Report Template MY REPORT TEMPLATES (0 Items)                      |               |
|                   | PUBLIC REPORT TEMPLATES (0 Items)                                      |               |
| INSTANT REPORTS   | IN-BUILT SYSTEM REPORT TEMPLATES (1 Item)                              |               |
|                   | MY RUNNING REPORTS (0 Items)<br>There are no running report to display |               |
|                   | MY COMPLETED REPORTS (15 Items)                                        |               |

This enables you to choose what you are reporting on, e.g. patient demographics, op notes, procedure etc.

The second option you have is your instant reports:

### \_\_\_\_\_\_ ♠ 🔲 🗘 🔾 🖉 🛄 👘 **Reports Dashboard** Configure your dashboard Funders Patients per Pathway i. 1 No data was returned for this chart. Lege inal (Cervicothoracic Degenerative) Pathway Legend Age of Patients i Pathway Spinal (Cervicothoracic Degenerative) Path - Get Chart Data 100 75 50 20 - 29 Yrs 30 - 39 Yrs 40 - 49 Yrs 50 - 59 Yrs 60 - 69 Yrs >= 70 Yrs Legend

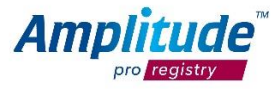

With the instant reports, you are given a number of different graphs and charts that represent necessary reports from your data. The Legend display on the graphs, will match the colours on what is being displayed.

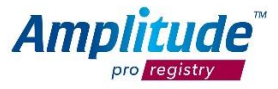

# Data Exchange

This gives users the ability to push data to the relevant registries from *pro one*<sup>™</sup> or *pro enterprise*<sup>™</sup> systems.

# **Consent Process**

If data is being captured in a *pro one*<sup>™</sup> or *pro enterprise*<sup>™</sup> system and then being uploaded via the data exchange process, the patient will be presented with a consent message for the registry as well as the system in which the data is being captured i.e. *pro one*<sup>™</sup> or *pro enterprise*<sup>™</sup> system consent. Full audit trails are available on all consents.

# **Collecting Outcome Scores**

The system will automatically trigger the collection of specific outcome scores at pre-defined time periods after the operative data has been entered into the system.

The patient will receive their scores via email and be able to complete them on iPads and PCs in clinic. If a patient does not respond to a score, the system will send reminder emails for each patient **three times**.

You can view any patients who do not fill in their outcomes scores on your task list. From here you can send manual email reminders or call the patient according to your own process.

To talk about the patient process in more detail, please contact the British Spine Registry Account Manager, Louise Claridge, on <a href="https://www.louise.claridge@amplitude-clinical.com">www.louise.claridge@amplitude-clinical.com</a>.

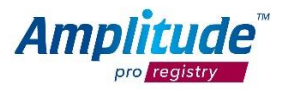